## How to Enroll in R101 Directions and Links

Greetings Future Master Recyclers!

Please enroll in Recycling 101 using this Registration URL: https://apps.ideal-logic.com/osupace

- 1. Use your 4J Google Gmail Account to sign in.
- 2. Select **Recycling 101 Certificate**. Do NOT register for individual modules separately. You may have to use the "search" key to find this quickly.
- 3. Start the registration for R101 Certificate and answer the personal questions about yourself.
- 4. When asked, use **Partner Code: LaneRecycling101** at check out. This is your method of payment for the course.

Once enrolled you will receive an email that contains login details.

Once you have enrolled in Recycling 101 you may be asked to create a new user name and/or password to begin accessing the course. This might be different than the user name and/or password you created during the registration process depending on the sign-in method you chose.

Note: If you have difficulty accessing the course such as CANNOT ADVANCE FROM THE HOME PAGE it may be a password issue.

R101 can be fully accessed using a desktop computer, laptop computer, tablet computer or smart phone.

Access the R101 Frequently Asked Questions (upper right of your screen labeled Help (?)) before Tuesday December 15. Below is an excerpt from the R101 FAQ:

## I LOST MY PASSWORD.

Go to https://pne.oregonstate.edu/courses/user/password/reset to reset a forgotten or lost password. You will be asked for your username and once your provide it, an email is sent with a one-time login link directing you to a page where you can set your password. Your username always stays the same. Please keep your login information email information in a handy place.

A LINK IS BROKEN, A VIDEO DOES NOT LOAD, OR OTHER TECHNICAL ISSUES.

Please send us an email to learn@oregonstate.edu. We will fix it as soon as we can! (Monday through Friday except December 25 and January 1) The phone number for computer help is (541) 737-4197